# Implementación de CSDAC para objetos dinámicos O365 en FMC in situ

## Contenido

| Introducción                            |
|-----------------------------------------|
| Prerequisites                           |
| Requirements                            |
| Componentes Utilizados                  |
| Antecedentes                            |
| Configurar                              |
| Diagrama de la red                      |
| Implementación de CSDAC en Ubuntu 20.04 |
| Crear un conector de Office 365         |
| Crear conector de vCenter               |
| Verificación                            |
| Troubleshoot                            |
| Información Relacionada                 |

### Introducción

Este documento describe cómo implementar e integrar CSDAC para objetos dinámicos de Microsoft 365 en un FMC en las instalaciones con Ansible en Ubuntu 20.04.

## Prerequisites

### Requirements

Cisco recomienda que conozca estos temas:

- Comandos Linux básicos.
- Conocimiento básico de Python, Docker y Ansible.
- Conocimientos básicos de Office 365.

### **Componentes Utilizados**

La información que contiene este documento se basa en las siguientes versiones de software y hardware.

- Cisco Firewall Management Center Virtual (FMCv) VMware con versión 7.2.5.
- Cisco Secure Dynamic Attributes Connector (CSDAC) versión 2.2.
- Ubuntu 4vCPU/8GB versión 20.04.

- Docker versión 24.0.6.
- Python 3.8.10.
- Ansible 2.12.10.

La información que contiene este documento se creó a partir de los dispositivos en un ambiente de laboratorio específico. Todos los dispositivos que se utilizan en este documento se pusieron en funcionamiento con una configuración verificada (predeterminada). Si tiene una red en vivo, asegúrese de entender el posible impacto de cualquier comando.

### Antecedentes

Los Cisco Secure Dynamic Attributes (CSDAC) permiten recopilar datos, como redes y direcciones IP, de proveedores de nube y enviarlos a Cisco Secure Firewall Management Center para que se puedan utilizar en las reglas de la política de control de acceso.

Cisco Secure Dynamic Attributes Connector permite utilizar etiquetas y categorías de servicio de diversas plataformas de servicios en la nube como AWS, Github, Google Cloud, Azure, Azure Service Tags, Microsoft Office 365 y vCenter.

Las construcciones de red, como las direcciones IP, no son fiables en entornos virtuales, de nube o de contenedores debido a la naturaleza dinámica de las cargas de trabajo y a la inevitabilidad de la superposición de direcciones IP. A veces, las reglas de directiva deben definirse en construcciones que no son de red, como el nombre de la máquina virtual (VM) o el grupo de seguridad. Por lo tanto, las políticas de firewall son persistentes incluso cuando cambia la dirección IP o la VLAN. Estas etiquetas y atributos se pueden recopilar mediante el conector de atributos dinámicos Docker contenedores que se ejecutan en máquinas virtuales Ubuntu, CentOs o Red Hat Enterprise Linux. Si desea instalar CSDAC en CentOS o Red Hat, consulte la <u>guía de documentación oficial</u>.

El conector de atributos dinámicos del host de Ubuntu se instala mediante la colección Ansible. Cisco Secure Dynamic Attributes admite 2 tipos de adaptadores.

- Secure Firewall Management Center in situ.
- Centro de gestión de firewall en la nube.

Este artículo se centra en la implementación de Cisco Secure Dynamic Attributes Connect en el host de Ubuntu para el servicio en la nube de Microsoft Office 365 con Secure Firewall Management Center in situ.

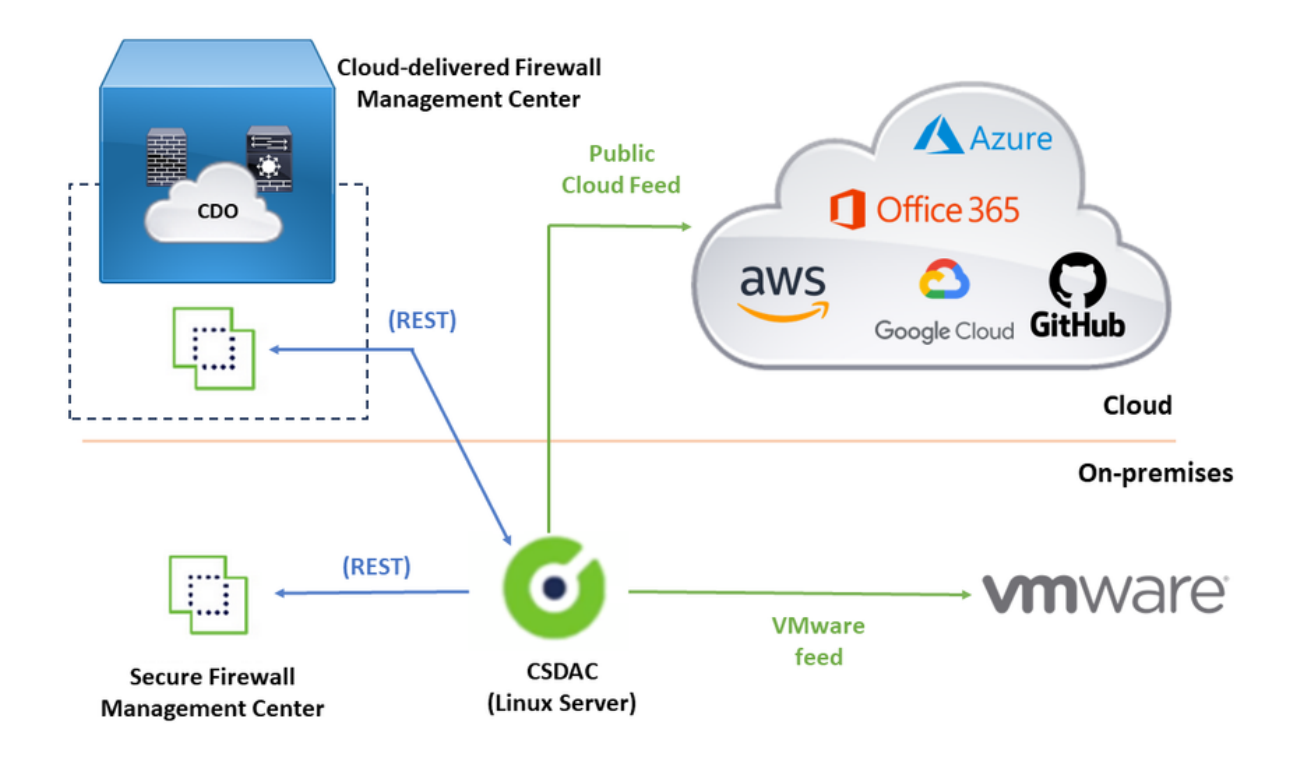

## Configurar

Esta sección se divide en las siguientes secciones:

- Implementación de CSDAC en Ubuntu 20.04.
- Cree un conector de Office 365.
- Crear conector de vCenter.

Diagrama de la red

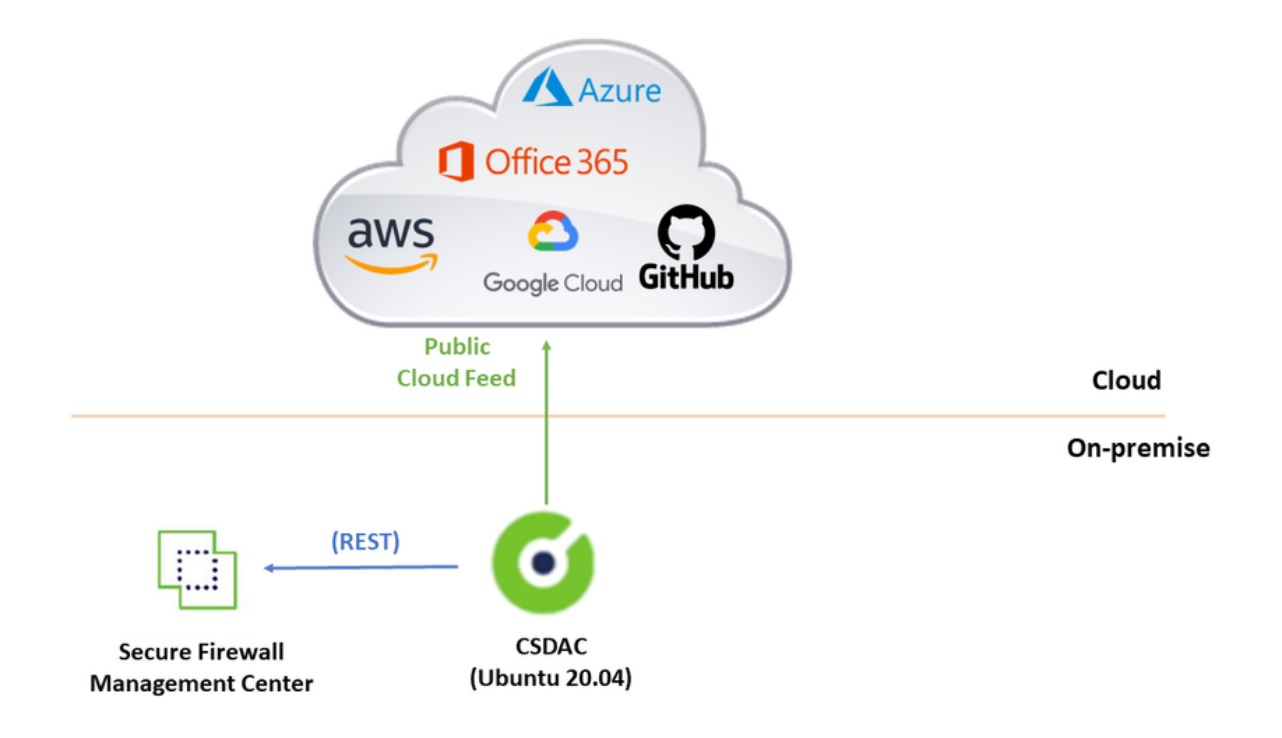

### Implementación de CSDAC en Ubuntu 20.04

Esta sección trata sobre cómo instalar el software necesario en Ubuntu.

Paso 1: Validar Docker no está instalado.

```
root@tac:/home/tac# docker --version
```

```
Command 'docker' not found.
```

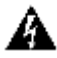

🗥 Advertencia: Si Docker está instalado, consulte la documentación de Docker para desinstalarlo.

Paso 2: Actualizar repositorios de Ubuntu.

root@tac:/home/tac# sudo apt -y update && sudo apt -y upgrade Hit:1 http://security-ubuntu-site/ubuntu focal-security InRelease Hit:2 http://ubuntu-repository-web-site/ubuntu focal InRelease Hit:3 http://ubuntu-repository-web-site/ubuntu focal-updates InRelease Hit:4 http://ubuntu-repository-web-site/ubuntu focal-backports InRelease Reading package lists... Done Building dependency tree Reading state information... Done 334 packages can be upgraded. Run 'apt list --upgradable' to see them. Reading package lists... Done

Building dependency tree ....

Paso 3: Confirme la versión de Python.

```
root@tac:/home/tac# /usr/bin/python3 --version
Python 3.8.10
```

Advertencia: Si la versión de Python es anterior a la 3.6, debe instalar la versión 3.6 o posterior.

Paso 4: Instalar las bibliotecas comunes.

```
root@tac:/home/tac# sudo apt -y install software-properties-common
Reading package lists... Done
Building dependency tree
Reading state information... Done
...
```

Paso 5: Instalación de Ansible.

```
root@tac:/home/tac# sudo apt-add-repository -y -u ppa:ansible/ansible && sudo apt -y install ansible
Hit:1 http://security-ubuntu-site/ubuntu focal-security InRelease
Get:2 http://personal-package-archive-site/ansible/ansible/ubuntu focal InRelease [18.0 kB]
Hit:3 http://ubuntu-repository-web-site/ubuntu focal InRelease
Hit:4 http://ubuntu-repository-web-site/ubuntu focal-updates InRelease
Hit:5 http://ubuntu-repository-web-site/ubuntu focal-backports InRelease
Get:6 http://personal-package-archive-site/ansible/ansible/ubuntu focal/main amd64 Packages [1 132 B]
Get:7 http://personal-package-archive-site/ansible/ansible/ubuntu focal/main i386 Packages [1 132 B]
Get:8 http://personal-package-archive-site/ansible/ansible/ubuntu focal/main i386 Packages [1 132 B]
Fetched 21.1 kB in 3s (7 526 B/s)
Reading package lists... Done
Reading package lists... Done
Building dependency tree
Reading state information... Done
...
```

Paso 6: Verifique la versión de Ansible.

```
root@tac:/home/tac# ansible --version
ansible [core 2.12.10]
config file = /etc/ansible/ansible.cfg
```

```
configured module search path = ['/root/.ansible/plugins/modules', '/usr/share/ansible/plugins/modules'
ansible python module location = /usr/lib/python3/dist-packages/ansible
ansible collection location = /root/.ansible/collections:/usr/share/ansible/collections
executable location = /usr/bin/ansible
python version = 3.8.10 (default, May 26 2023, 14:05:08) [GCC 9.4.0]
jinja version = 2.10.1
libyaml = True
```

Nota: es normal que Ansible haga referencia a Python 2.x. El conector aún utiliza Python 3.6.

Paso 7: Obtenga el software Conector de atributos dinámicos con Ansible.

root@tac:/home/tac# ansible-galaxy collection install cisco.csdac Starting galaxy collection install process Process install dependency map Starting collection install process Downloading https://galaxy-ansible-site/download/cisco-csdac-2.2.1.tar.gz to /root/.ansible/tmp/ansible Downloading https://galaxy-ansible-site/download/community-crypto-2.15.1.tar.gz to /root/.ansible/tmp/a Installing 'cisco.csdac:2.2.1' to '/root/.ansible/collections/ansible\_collections/cisco/csdac' cisco.csdac:2.2.1 was installed successfully Installing 'community.crypto:2.15.1' to '/root/.ansible/collections/ansible\_collections/community/crypt Downloading https://galaxy-ansible-site/download/community-general-7.4.0.tar.gz to /root/.ansible/tmp/a community.crypto:2.15.1 was installed successfully Installing 'community.general:7.4.0' to '/root/.ansible/collections/ansible\_collections/community/gener community.general:7.4.0 was installed successfully

Paso 8: Vaya al directorio csdac.

root@tac:/home/tac# cd ~/.ansible/collections/ansible\_collections/cisco/csdac/

Paso 9: Instale el servicio de recopilación.

localhost : ok=72 changed=8 unreachable=0 failed=0 skipped=35 rescued=0 ignored=0

. . .

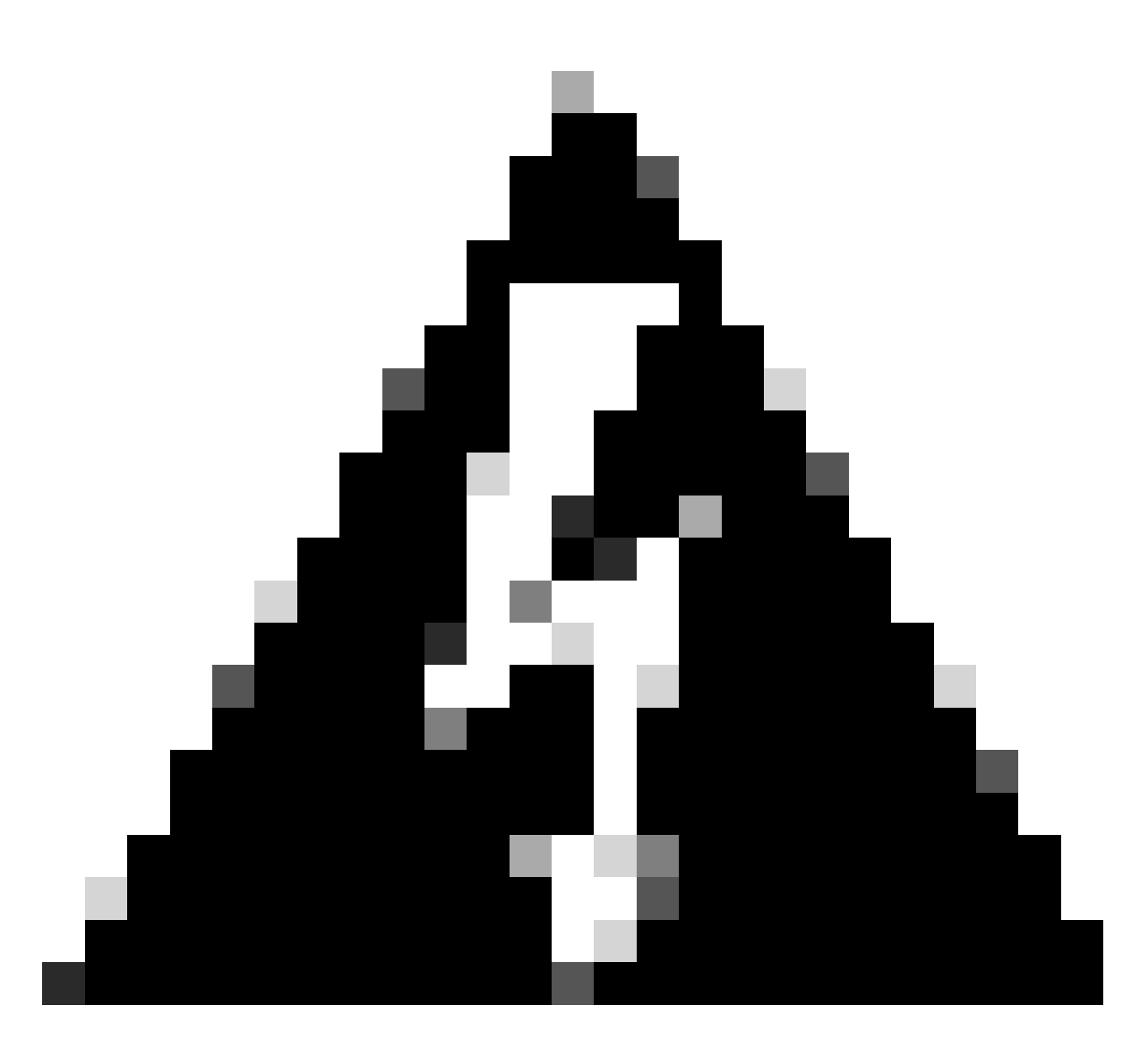

Advertencia: en caso de que la instalación falle debido a 'Permisos denegados con el socket de daemon Docker', tenga en cuenta el ID de bug de Cisco <u>CSCwh58312</u> o póngase en contacto con el TAC de Cisco.

Paso 10: inicie sesión en el conector mediante la dirección IP CSDAC mediante el protocolo HTTPS.

# cisco SECURE **Dynamic Attributes Connector**

| Login    |        |
|----------|--------|
| admin    |        |
| Password |        |
| •••••    |        |
|          |        |
|          | Log Ir |

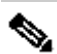

Nota: El inicio de sesión inicial es el nombre de usuario 'admin' y la contraseña 'admin'. El sistema solicita un cambio de contraseña después del primer inicio de sesión correcto.

Crear un conector de Office 365

Paso 1: Inicie sesión en el conector de atributos dinámicos.

# Dynamic Attributes Connector

| Login    |       |
|----------|-------|
| admin    |       |
| Password |       |
| •••••    |       |
|          |       |
|          | Log I |

Paso 2: Haga clic en 'Conectores'.

| 6     | Dynamic Attributes Connector                                    | Connectors  | Dynamic Attributes Filters | Adapters |      |           | admin<br>Administrator | cisco SECURE |
|-------|-----------------------------------------------------------------|-------------|----------------------------|----------|------|-----------|------------------------|--------------|
| Cor   | Connectors                                                      |             |                            |          |      |           |                        |              |
| 0 con | tectors                                                         |             |                            |          |      |           |                        | + ~          |
|       | Name                                                            | Description |                            |          | Туре | Status () |                        | Actions      |
|       | No Connectors yet.<br>Please start by creating a new Connector. |             |                            |          |      |           |                        |              |

Paso 3: Agregar un conector de Office 365: haga clic en el icono Agregar (+) y luego en "Office 365".

| Ø       | Dynamic Attributes Connector | Connectors  | Dynamic Attributes Filters | Adapters                                          |                     |          | admin<br>Administrator | cisco SECU         | RE |
|---------|------------------------------|-------------|----------------------------|---------------------------------------------------|---------------------|----------|------------------------|--------------------|----|
| Conr    | nectors                      |             |                            |                                                   |                     |          |                        |                    |    |
| 0 conne | ctors                        |             |                            |                                                   |                     |          |                        | +                  | 7  |
|         | Name                         | Description |                            |                                                   | Туре                | Status 🗘 |                        | Office 365         | +  |
|         |                              |             |                            |                                                   |                     |          |                        | Azure Service Tags | s  |
|         |                              |             |                            | No Connectors yo<br>Please start by creating a ne | et.<br>w Connector. |          |                        | GitHub             |    |
|         |                              |             |                            | + ~                                               |                     |          |                        | Azure              |    |
|         |                              |             |                            |                                                   |                     |          |                        | vCenter            |    |
|         |                              |             |                            |                                                   |                     |          |                        | Google Cloud       | _  |
|         |                              |             |                            |                                                   |                     |          |                        |                    |    |
|         |                              |             |                            |                                                   |                     |          |                        |                    |    |

Paso 4: Configure el conector con Name (Nombre), Base API URL (URL de la API base), Instance

Name (Nombre de instancia) y Enable (Activar) o Disable (Desactivar) IP opcionales.

### Add Office 365 Connector

| Name*                 | Cisco TAC                    |
|-----------------------|------------------------------|
| Description           |                              |
| Pull interval (sec)   | 30                           |
| Base API URL*         | https://endpoints.office.com |
| Instance name*        | Worldwide 🗸                  |
| Disable optional IPs* |                              |
| Test                  | Cancel Save                  |

Piense en lo siguiente:

- El valor predeterminado del intervalo de extracción es de 30 segundos.
- La URL de la API base es la URL para recuperar información de Office 365. Consulte <u>Dirección IP y servicio web de URL de Office 365</u> en la guía de documentación de Microsoft.

Paso 5: Haga clic en 'Probar' y asegúrese de que la prueba se realice correctamente antes de guardar la configuración del conector.

## Add Office 365 Connector

| Name*                 | Cisco TAC                     |
|-----------------------|-------------------------------|
| Description           |                               |
| Pull interval (sec)   | 30                            |
| Base API URL*         | https://endpoints.office.com  |
| Instance name*        | Worldwide ~                   |
| Disable optional IPs* |                               |
| Test again 🗸 Test com | nection succeeded Cancel Save |

Paso 6: Guarde y asegúrese de que el estado es 'OK'.

| Ø        | Dynamic Attributes Connector | nnectors Dynamic Attributes Filters | Adapters |            | admin<br>Administrator | cisco SECURE |
|----------|------------------------------|-------------------------------------|----------|------------|------------------------|--------------|
| Conn     | ectors                       |                                     |          |            |                        |              |
| 1 connec | tor                          |                                     |          |            |                        | + ~          |
| 1.0      | Name                         | Description                         |          | Туре       | Status 🗘               | Actions      |
| 1        | Cisco TAC                    |                                     |          | Office 365 | Ok                     | 1            |

Crear conector de vCenter

Paso 1: Inicie sesión en el conector de atributos dinámicos.

# Dynamic Attributes Connector

| Login    |        |
|----------|--------|
| admin    |        |
| Password |        |
| •••••    |        |
|          |        |
|          | Log Ir |

Paso 2: Haga clic en 'Adaptadores'.

|     | ø                                                                   | Dynamic Attributes Connector | Connectors  | Dynamic Attributes Filters | Adapters |      |           | admin<br>Administrator | cisco SECURE |
|-----|---------------------------------------------------------------------|------------------------------|-------------|----------------------------|----------|------|-----------|------------------------|--------------|
| A   | dapt                                                                | iers                         |             |                            |          |      |           |                        |              |
| 0 : | dapter                                                              | 5                            |             |                            |          |      |           |                        | + ~          |
|     |                                                                     | Name                         | Description |                            |          | Туре | Status () |                        | Actions      |
|     | No Adapters yet.<br>Please start by creating a new Adapter.<br>(+ ✓ |                              |             |                            |          |      |           |                        |              |

Paso 3: Agregar un nuevo adaptador: haga clic en el icono Agregar (+) y, a continuación, en "Centro de administración de firewall en las instalaciones".

| 0       | Dynamic Attributes Connector | Connectors  | Dynamic Attributes Filters | Adapters                                              |                   |          | admin<br>Administrator                | cisco SECURE      |
|---------|------------------------------|-------------|----------------------------|-------------------------------------------------------|-------------------|----------|---------------------------------------|-------------------|
| Adap    | oters                        |             |                            |                                                       |                   |          |                                       |                   |
| 0 adapt | ers                          |             |                            |                                                       |                   |          |                                       | + -               |
| 1       | Name                         | Description |                            |                                                       | Туре              | Status 🗘 | On-Prem Firewall<br>Cloud-Delivered F | Management Center |
|         |                              |             |                            | No Adapters ye<br>Please start by creating a n<br>+ ~ | t.<br>ew Adapter. |          |                                       |                   |
|         |                              |             |                            |                                                       |                   |          |                                       |                   |
|         |                              |             |                            |                                                       |                   |          |                                       |                   |
|         |                              |             |                            |                                                       |                   |          |                                       |                   |

Paso 4: Configure el adaptador con el nombre, la dirección IP, el puerto y el usuario/contraseña.

### Add On-Prem Firewall Management Center Adapter

| Name*               | Cisco TAC On-Prem FMC  |
|---------------------|------------------------|
| Description         |                        |
|                     |                        |
| Domain              |                        |
| IP*                 | firepower.ciscotac.com |
| Port*               | 443                    |
| User*               | TAC                    |
| Password*           | ••••••                 |
| Secondary IP        |                        |
| Secondary Port      |                        |
| Secondary User      |                        |
| Secondary Password  |                        |
| Server Certificate* |                        |
|                     | Get certificate ~      |
| Test                | Cancel Save            |

Advertencia: cree un nuevo usuario de FMC en la interfaz de usuario dedicada a la conexión del adaptador. El uso de un usuario existente podría crear cierres de sesión inesperados en CSDAC o en la interfaz de usuario del centro de administración de firewall en las

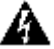

Nota: La configuración del rol de usuario debe tener los roles de 'Administrador', 'Administrador de acceso' o 'Administrador de red'. Utilice el FQDN del centro de administración de firewall local en el campo de dirección IP.

Paso 5: Abra la interfaz de usuario del centro de administración segura del firewall in situ.

## cisco SECURE

# Secure Firewall Management Center

| Username |        |  |
|----------|--------|--|
|          |        |  |
| Password |        |  |
|          |        |  |
|          | Log In |  |

Paso 6: Descargue el certificado PEM (cadena) HTTPS del navegador: Haga clic en el candado

HTTPS que se muestra en el navegador, Conexión segura, Más información, Ver certificado, PEM (cadena).

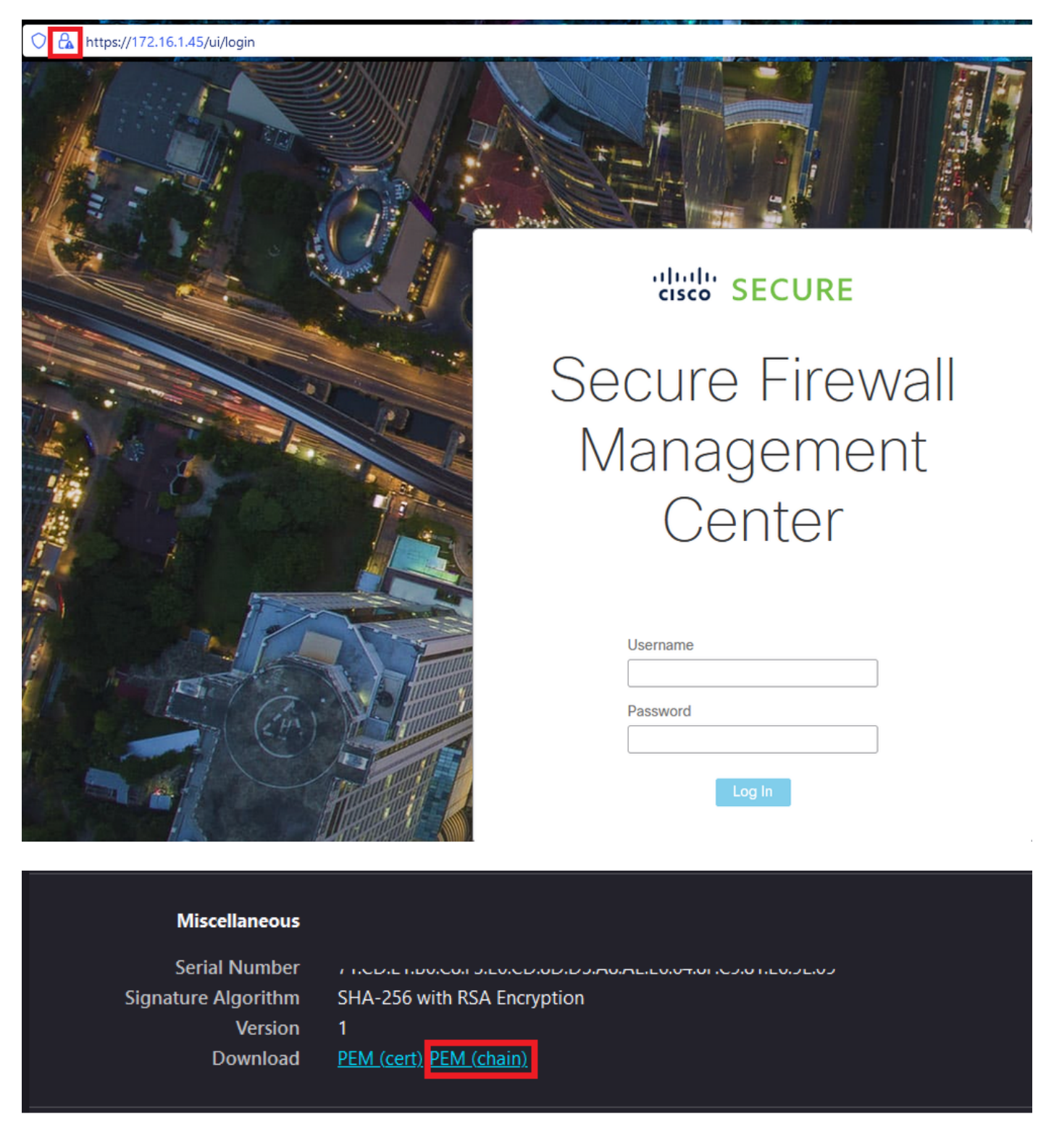

Esto descarga un archivo .pem con la cadena de certificados.

Nota: Los pasos para recopilar el certificado de HTTPS On-Prem Secure Firewall Management Center pertenecen al navegador Firefox. Busque pasos similares si utiliza otro navegador. Paso 7: Abra Dynamic Attributes Connector y haga clic en 'Obtener certificado' y 'Examinar desde archivo...'.

## Add On-Prem Firewall Management Center Adapter

| Name*               | Cisco TAC On-Prem FMC                                      |
|---------------------|------------------------------------------------------------|
| Description         |                                                            |
| Domain              |                                                            |
| IP*                 | firepower.ciscotac.com                                     |
| Port*               | 443                                                        |
| User*               | TAC                                                        |
| Password*           | ••••••                                                     |
| Secondary IP        |                                                            |
| Secondary Port      | 443                                                        |
| Secondary User      |                                                            |
| Secondary Password  |                                                            |
| Server Certificate* |                                                            |
|                     | Get certificate ~                                          |
| Test                | Fetch   Image: Cancel     Browse from file   Image: Cancel |

Paso 8: cargue el certificado .pem y haga clic en 'PRUEBA' para asegurarse de que la prueba se

### Add On-Prem Firewall Management Center Adapter

| Name*                 | Cisco TAC On-Prem FMC                                                                     |
|-----------------------|-------------------------------------------------------------------------------------------|
| Description           |                                                                                           |
| Domain                |                                                                                           |
| IP*                   | firepower.ciscotac.com                                                                    |
| Port*                 | 443                                                                                       |
| User*                 | TAC                                                                                       |
| Password*             | ••••••                                                                                    |
| Secondary IP          |                                                                                           |
| Secondary Port        | 443                                                                                       |
| Secondary User        |                                                                                           |
| Secondary Password    |                                                                                           |
| Server Certificate*   | BEGIN CERTIFICATE<br>MIID6TCCAtECFHHN4bDI8+DNjdWoruZkj8mB5p4JMA0GC<br>SqGSIb3DQEBCwUAMIGw |
|                       | Get certificate V S Updated                                                               |
| Test again 🗸 Test com | ection succeeded Cancel Save                                                              |

Advertencia: asegúrese de que los servidores DNS configurados en la máquina Ubuntu

pueden resolver el FQDN del centro de administración de firewall local; de lo contrario, la prueba puede fallar.

Paso 9: Guarde y asegúrese de que el estado es 'OK'.

| (    | 3      | Dynamic Attributes Connector | Connectors  | Dynamic Attributes Filters | Adapters |                                    |          | admin<br>Administrator | cisco SECURE |
|------|--------|------------------------------|-------------|----------------------------|----------|------------------------------------|----------|------------------------|--------------|
| Ad   | lapt   | ters                         |             |                            |          |                                    |          |                        |              |
| 1 ad | tapter |                              |             |                            |          |                                    |          |                        | + ~          |
|      |        | Name                         | Description |                            |          | Туре                               | Status 🗘 |                        | Actions      |
| 1    |        | Cisco TAC On-Prem FMC        |             |                            |          | On-Prem Firewall Management Center | Ok       |                        | I            |
|      |        |                              |             |                            |          |                                    |          |                        |              |

Nota: no se pueden crear filtros de atributos dinámicos para Office 365.

Paso 10: Comience a crear reglas de directiva de control de acceso con atributos dinámicos de Office 365 en la interfaz de usuario del Centro de administración de firewall en las instalaciones.

| <ul> <li>✓ Enabled</li> <li>✓ Enabled</li> <li>✓ ● ■ A □ ■</li> <li>Tags ▲ Users</li> </ul> | Insert<br>into M<br>Time R<br>None<br>Applications | Mandatory<br>ange<br>Ports URLs<br>Selected Source A      |                                                                                                    |                                                                                                    | Inspection                                                                                                    | Logging                                                                                                    | Comments                                                                                                    |
|---------------------------------------------------------------------------------------------|----------------------------------------------------|-----------------------------------------------------------|----------------------------------------------------------------------------------------------------|----------------------------------------------------------------------------------------------------|----------------------------------------------------------------------------------------------------|----------------------------------------------------------------------------------------------------|----------------------------------------------------------------------------------------------------|
| ▼ ● B A ⊡ E<br>Tags ▲ Users                                                                 | Time R<br>None                                     | Ports URLs                                                | the second second |                                                                                                    | Inspection                                                                                                    | Logging                                                                                                    | Comments                                                                                                    |
| Tags 🔺 Users                                                                                | Applications                                       | Ports URLs<br>Selected Source A                           | Dynamic Attributes                                                                                                    |                                                                                                    | Inspection                                                                                                    | Logging                                                                                                    | Comments                                                                                                    |
| +                                                                                           |                                                    | Selected Source A                                         |                                                                                                    |                                                                                                    |                                                                                                    |                                                                                                    |                                                                                                    |
|                                                                                             |                                                    | [                                                         | Attributes (0)                                                                                                    | Selected [                                                                                                    | Destination Attribu                                                                                                    | ites (0)                                                                                                    |                                                                                                    |
| <b></b>                                                                                     |                                                    | any                                                       |                                                                                                    | any                                                                                                    |                                                                                                    |                                                                                                    |                                                                                                    |
|                                                                                             |                                                    |                                                           |                                                                                                    |                                                                                                    |                                                                                                    |                                                                                                    |                                                                                                    |
|                                                                                             |                                                    |                                                           |                                                                                                    |                                                                                                    |                                                                                                    |                                                                                                    |                                                                                                    |
|                                                                                             |                                                    | <ul> <li>Attributes of th<br/>Attributes of di</li> </ul> | e same type (for examp<br>ifferent types match the                                                                                                    | le, SGT) match the rule<br>rule only if all attribute:                                                                                                    | e if any attribute is<br>s are matched. Me                                                                                                    | s matched.<br>ore info                                                                                                    |                                                                                                    |
|                                                                                             |                                                    | Add to Destination                                        | Add to Destination                                                                                                    | Add to Destination     Attributes of the same type (for example Attributes of different types match the attributes of different types match the attributes of different types match the attributes of different types match the attributes of different types match the attributes of the same type (for example attributes of the same type). | Add to Destination      Add to Destination      Attributes of the same type (for example, SGT) match the rule     Attributes of different types match the rule only if all attributes | Add to Destination  Attributes of the same type (for example, SGT) match the rule if any attribute is  Attributes of different types match the rule only if all attributes are matched. M | Add to Destination  Add to Destination  Attributes of the same type (for example, SGT) match the rule if any attribute is matched.  Attributes of different types match the rule only if all attributes are matched. More info |

### Verificación

Verifique el estado del contenedor en Ubuntu para los servicios, conectores y adaptadores principales.

```
4c2c73d351e2 public.ecr.aws/e6e4t5f5/muster_envoy:2.2.0-latest"/docker-entrypoint..." 2 days a67f3afae2165 public.ecr.aws/e6e4t5f5/muster_ui:2.2.0-latest"/docker-entrypoint..." 2 days a722a764c54e9 public.ecr.aws/e6e4t5f5/muster_ui_backend:2.2.0-latest"./docker-entrypoint..." 2 days a038654545f30 public.ecr.aws/e6e4t5f5/muster_bee:2.2.0-latest"/bin/sh -c /app/bee" 2 days a90cfd7e3a28b public.ecr.aws/e6e4t5f5/muster_etcd:2.2.0-latest"etcd" 2 days a
```

Verifique el estado del conector desde la IU CSDAC.

| Ø       | Dynamic Attributes Connector | Connectors  | Dynamic Attributes Filters | Adapters |            |          | admin<br>Administrator | cisco SECURE |
|---------|------------------------------|-------------|----------------------------|----------|------------|----------|------------------------|--------------|
| Conr    | nectors                      |             |                            |          |            |          |                        |              |
| 1 conne | ctor                         |             |                            |          |            |          |                        | + ~          |
| 1       | Name                         | Description |                            |          | Туре       | Status 🗘 |                        | Actions      |
| 1       | Cisco TAC                    |             |                            |          | Office 365 | OK       |                        | 1            |

Verifique el estado del adaptador desde la IU CSDAC.

| Ø      | Dynamic Attributes Connector | Connectors  | Dynamic Attributes Filters | Adapters |                                    |          | admin<br>Administrator | cisco SECURE |
|--------|------------------------------|-------------|----------------------------|----------|------------------------------------|----------|------------------------|--------------|
| Ada    | oters                        |             |                            |          |                                    |          |                        |              |
| 1 adap | er                           |             |                            |          |                                    |          |                        | + ~          |
|        | Name                         | Description |                            |          | Туре                               | Status 🗘 |                        | Actions      |
| 1      | Cisco TAC On-Prem FMC        |             |                            |          | On-Prem Firewall Management Center | Ok       |                        | 1            |
|        |                              |             |                            |          |                                    |          |                        |              |

Verifique los atributos dinámicos de Office 365 en el Centro de administración de firewalls.

Cree o edite una regla de política de control de acceso, haga clic en 'Atributos dinámicos', haga clic en 'Atributos disponibles' y seleccione 'Objetos dinámicos'.

| Add Rule                                                                                                    |                                               |                                                                                                    | 0                                                                                                    |
|----------------------------------------------------------------------------------------------------|-----------------------------------------------|----------------------------------------------------------------------------------------------------|----------------------------------------------------------------------------------------------------|
| Name  Action  Allow                                                                                                    | nabled Insert<br>into I<br>Time F<br>& Time F | Mandatory   tange                                                                                                    |                                                                                                    |
| Zones Networks VLAN Tags 🔺                                                                                                    | Users Applications                            | Ports URLs Dynamic Attributes                                                                                                    | Inspection Logging Comments                                                                                            |
| Available Attributes C<br>Search by name or value<br>Dynamic Objects<br>0365_Worldwide_Common<br>0365_Worldwide_Exchange<br>0365_Worldwide_SharePoint<br>0365_Worldwide_Skype | Add to Source     Add to Destination          | Selected Source Attributes (0) any Attributes of the same type (for example, SGT) ma Attributes of different types match the rule only if a | Selected Destination Attributes (0) any tch the rule if any attribute is matched. Il attributes are matched. More info |

Cancel

Nota: si no aparecen los objetos dinámicos de Office 365, es posible que haya algún problema con la integración. Consulte la sección de resolución de problemas o póngase en contacto con Cisco TAC.

### Troubleshoot

En caso de problemas de instalación de Secure Dynamic Attributes Connector con Ansible, recopile el archivo 'csdac.log' ubicado en el directorio

'~/.ansible/Collections/ansible\_collection/cisco/csdac/logs/'.

```
root@tac://# cd ~/.ansible/collections/ansible_collections/cisco/logs/
root@tac:~/.ansible/collections/ansible_collections/cisco/csdac/logs# ls -lth
total 276K
-rw-r--r-- 1 root root 272K sep 14 15:37 csdac.log
```

En este archivo se encuentran los registros de errores de instalación. Ábralo usando los comandos 'cat' o 'less' de Linux, explore los registros de fallas o comuníquese con el TAC de Cisco y proporcione este archivo.

A veces, la instalación de Ansible falla debido a 'permisos denegados'. Explore el archivo csdac.log y busque los registros de 'permiso denegado'.

TASK [cisco.csdac.csdac : print result of csdac command line start command (stderr)] \*\*\*
ok: [localhost] => {
 "muster\_cli\_start\_result.stderr\_lines": [
 "permission denied while trying to connect to the Docker daemon socket at unix:///var/run/docker.sock:
 "permission denied while trying to connect to the Docker daemon socket at unix:///var/run/docker.sock:
 "permission denied while trying to connect to the Docker daemon socket at unix:///var/run/docker.sock:
 "permission denied while trying to connect to the Docker daemon socket at unix:///var/run/docker.sock:
 "permission denied while trying to connect to the Docker daemon socket at unix:///var/run/docker.sock:
 "docker: permission denied while trying to connect to the Docker daemon socket at unix:///var/run/docker.sock:
 "See 'docker run --help'.",
 "docker: permission denied while trying to connect to the Docker daemon socket at unix:///var/run/docke.sock:
 "see 'docker run --help'.",
 "docker: permission denied while trying to connect to the Docker daemon socket at unix:///var/run/docke.sock:
 "see 'docker run --help'.",
 "docker: permission denied while trying to connect to the Docker daemon socket at unix:///var/run/docke.socket

Si se encuentran registros similares, considere el ID de bug de Cisco <u>CSCwh58312</u> o comuníquese con el TAC de Cisco para obtener ayuda.

Si 'docker ps -a' indica que los contenedores están inactivos o que se deben reiniciar en caso de problemas, los contenedores se pueden reiniciar con el comando 'docker restart container-id'.

Ejemplo: reiniciar Office 365 con el identificador de contenedor '88826cf0742f'.

88826cf0742f public.ecr.aws/e6e4t5f5/muster\_o365\_connector:2.2.0-latest "./docker-entrypoint..." 13 hour

root@tac://# docker restart 88826cf0742f

root@tac://# docker ps -a
CONTAINER ID IMAGE COMMAND CREATED
44f71f675ff1 public.ecr.aws/e6e4t5f5/muster\_fmc\_adapter:2.2.0-latest "./docker-entrypoint..." 12 hour
88826cf0742f public.ecr.aws/e6e4t5f5/muster\_o365\_connector:2.2.0-latest "./docker-entrypoint..." 13 hour

Verifique la conexión con CSDAC y valide si los objetos se han creado en Secure Firewall Management Center.

```
> expert
sudoadmin@firepower:~$ sudo su -
Password:
root@firepower:/Volume/home/admin# cat /var/opt/CSCOpx/MDC/log/operation/usmsharedsvcs.log
17-Sep-2023 17:24:58.046, [INFO], (DefenseCenterServiceImp].java:1462)
com.cisco.nm.vms.api.dc.DefenseCenterServiceImpl, ajp-nio-127.0.0.1-9009-exec-2
** REST Request [ CSM ]
** ID : ff3e6259-2417-48cc-8e5e-a41d0bd04b39
** URL: POST /audit
{
  "version":"7.2.5",
  "requestId":"ff3e6259-2417-48cc-8e5e-a41d0bd04b39",
  "data":{
     "userName":"TAC"
     "subsystem":"API",
     "message":"POST https://FMC-FQDN/api/fmc_config/v1/domain/e276abec-e0f2-11e3-8169-6d9ed49b625f
   /object/bulkdynamicobjects Created (201) - The request has been fulfilled and resulted in a new reso
     "sourceIP":"172.16.1.53",
     "domainUuid":"e276abec-e0f2-11e3-8169-6d9ed49b625f",
     "time":"1694971497660"},"deleteList":[]
}
```

### Información Relacionada

Puede encontrar documentos adicionales relacionados con Cisco Secure Dynamic Attributes (CSDAC) aquí:

Acerca del conector de atributos dinámicos de Cisco

https://www.cisco.com/c/en/us/td/docs/security/secure-firewall/integrations/dynamic-attributesconnector/220/cisco-secure-dynamic-attributes-connector-v220/m\_about-the-cisco-dynamicattributes-connector\_21.html

Instalación y actualización de Cisco Secure Dynamic Attributes Connector

https://www.cisco.com/c/en/us/td/docs/security/secure-firewall/integrations/dynamic-attributesconnector/220/cisco-secure-dynamic-attributes-connector-v220/install-the-cisco-secure-dynamic-

#### attributes-connector.html

Configuración del conector de atributos dinámicos de Cisco

https://www.cisco.com/c/en/us/td/docs/security/secure-firewall/integrations/dynamic-attributesconnector/220/cisco-secure-dynamic-attributes-connector-v220/configure-the-cisco-securedynamic-attributes-collector.html

Uso de objetos dinámicos en políticas de control de acceso

https://www.cisco.com/c/en/us/td/docs/security/secure-firewall/integrations/dynamic-attributesconnector/220/cisco-secure-dynamic-attributes-connector-v220/use-dynamic-objects-in-accesscontrol-rules.html

Resolución de problemas del conector de atributos dinámicos

https://www.cisco.com/c/en/us/td/docs/security/secure-firewall/integrations/dynamic-attributesconnector/220/cisco-secure-dynamic-attributes-connector-v220/troubleshoot-the-dynamicattributes-connector.html

Error en la instalación de CSDAC 2.2 "Permiso denegado con socket de daemon Docker" en Ubuntu 20.04.

Id. de error de Cisco CSCwh58312.

#### Acerca de esta traducción

Cisco ha traducido este documento combinando la traducción automática y los recursos humanos a fin de ofrecer a nuestros usuarios en todo el mundo contenido en su propio idioma.

Tenga en cuenta que incluso la mejor traducción automática podría no ser tan precisa como la proporcionada por un traductor profesional.

Cisco Systems, Inc. no asume ninguna responsabilidad por la precisión de estas traducciones y recomienda remitirse siempre al documento original escrito en inglés (insertar vínculo URL).